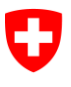

Bundesamt für Informatik und Telekommunikation BIT Swiss Government PKI

NICHT KLASSIFIZIERT

## **Renewal Wizard**

## Quickguide zur Erneuerung von Klasse B prestaged Zertifikaten

V1.1, 11.03.2024

## 1 Erneuerung von prestaged Zertifikaten der Klasse B

| Starten Sie den Renewal2 Wizard.                                            | Contractions forward 11.0.000 Contractions forward 10.000 Contractions forward to for the forward of the forward of the forwa                                                                                                    |
|-----------------------------------------------------------------------------|----------------------------------------------------------------------------------------------------|
|                                                                             | Willkommen<br>Hit Hilb deur Anwendung kinnen für Der Zurfflikte ertwaren.                                                                                                    |
|                                                                             | Verlassen weber >                                                                                                    |
| Die Karte wird automatisch erkannt.                                         | Contracts formations<br>Contracts formations<br>Contracts formations |
|                                                                             | Smartcard aussillion Fertigitation                                                                                                    |
|                                                                             | Seatabel Lake Soundaard Model Soundaard Source Ace, ZentRule Ace, Offend, Solitaard<br>Solaadoo Dahanad CA, 22 obleen 01129717 3 9                                                                                                    |
|                                                                             | Status                                                                                                    |
|                                                                             | Smartcard auxiliation Wetsacen Wetsacen                                                                                                    |
|                                                                             | C Contices Treest - 110500                                                                                                    |
| Geben Sie die PIN der Karte ein, klicken Sie auf "OK"                       | Cefficie Execution                                                                                                    |
| und unten rechts auf "Weiter".                                              | Smartard aussilléen Protocolles<br>Zertifikate und offentil Schlüssel auf der Smartard                                                                                                    |
|                                                                             | Searbard Land Searbards CA. 2 children CA. 2 children CA. 2 childr                                                                                                    |
|                                                                             | Sharton activitien                                                                                                    |
|                                                                             | Verbone with >                                                                                                    |
| Die Zertifikate werden erneuert. Warten Sie bis der<br>Prozess beendet ist. | Certificate Reneral<br>sectors of the sectors and the sectors and                                                                                                    |
|                                                                             | Emultiple Annual State                                                                                                    |
|                                                                             |                                                                                                    |
|                                                                             | Zeithda ensan                                                                                                    |
|                                                                             |                                                                                                    |
|                                                                             | Collision                                                                                                    |
|                                                                             | Control to Appanamental     Control to Appanamental     Control to Appanamental     Control to Appanamental     Control to Appanamental     Control to Appanamental     Control to Appanamental     Control to Appanamental     Control to Appanamental                                                                                                    |
| Schliessen Sie die Applikation.                                             | OO                                                                                                    |
|                                                                             |                                                                                                    |
|                                                                             | Brez Zurdikute worken orkligensk ennoert.  See Swetzand (Zurdikute) kavn für weitere 3 Jahre, 16 zum 10,266-2005 wervendet werden.                                                                                                    |
|                                                                             | (atlassa)                                                                                                    |